## **Executing the Physical Count Generator**

The Physical Count Generator is used to create count sets to verify the quantities in the system a group of inventory parts based on the bins in the warehouse. After the physical counts have been done, the on-hand quantities can be adjusted, or marked for recount. This document demonstrates how to create those count sets.

1. From the menu, under Inventory Management – Physical Count Generator

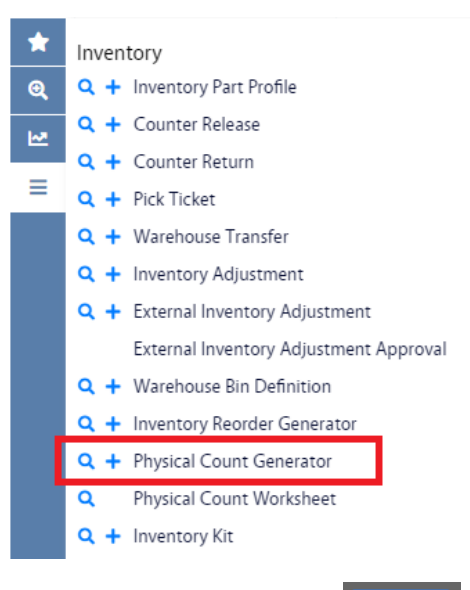

New

- 2. Click Physical Count Generator hyperlink and then click
  - a. Alternatively, you can click <sup>+</sup> from the menu.
- 3. This will bring you to the Physical Count Generator screen.

| AiM Physica   | al Count Generator         |           |                                                                                                |                | 0 | 0 | • |  |  |  |  |  |
|---------------|----------------------------|-----------|------------------------------------------------------------------------------------------------|----------------|---|---|---|--|--|--|--|--|
| Save          | Cancel                     |           |                                                                                                |                |   |   |   |  |  |  |  |  |
| 1003          |                            |           | Created By DALLACE UNGER On 4/13/23 8:54 AM<br>Last Edited by DALLACE UNGER On 4/13/23 8:54 AM | Warehouse      | ٩ |   |   |  |  |  |  |  |
|               |                            | 16        |                                                                                                | End Date       |   |   |   |  |  |  |  |  |
| Start Bin     | Q                          | Class     | ٩                                                                                              | Bins to Count  |   |   |   |  |  |  |  |  |
| End Bin       | ۵                          | Commodity | Q                                                                                              | Bins per Set   |   |   |   |  |  |  |  |  |
| Cycle Code    | (Q)                        | ltem      | Q.)                                                                                            | Sets Generated |   |   |   |  |  |  |  |  |
| Physical Se   | Physical Set               |           |                                                                                                |                |   |   |   |  |  |  |  |  |
| Set Count Sec | quence Warehouse Start Bin | End Bin   | Total Bins Status                                                                              |                |   |   |   |  |  |  |  |  |

- 4. You will need to fill in the Warehouse. Click the  $\mathbf{Q}$  and select the warehouse.
- 5. The other fields can be used to narrow the number of parts/bins that are selected to be counted.

| AiM Physic   | cal Count Generator           |                  |         |           | 0                                                                                              | 0              | •               |   |  |  |  |  |
|--------------|-------------------------------|------------------|---------|-----------|------------------------------------------------------------------------------------------------|----------------|-----------------|---|--|--|--|--|
| Save         | Cancel                        |                  |         |           |                                                                                                |                |                 |   |  |  |  |  |
| 1003         |                               |                  |         |           | Created By DALLACE UNGER On 4/13/23 8:54 AM<br>Last Edited by DALLACE UNGER On 4/13/23 8:54 AM | Warehouse      | PAINT           | Q |  |  |  |  |
|              |                               |                  | ///     |           |                                                                                                | End Date       | PAINT WAREHOUSE | Ì |  |  |  |  |
| Start Bin    | J2 04 P2239 Q                 |                  |         | Class     | <b>Q</b>                                                                                       | Bins to Count  |                 |   |  |  |  |  |
| End Bin      | LIQUID WRENCH SUPER PENETRANT | r, 11 OZ, #L1-12 |         | Commodity | (Q)                                                                                            | Bins per Set   |                 |   |  |  |  |  |
| Cycle Code   | URETHANE FINISH 88-06-225     |                  |         | ltem      | Q                                                                                              | Sets Generated |                 |   |  |  |  |  |
| Physical Set |                               |                  |         |           |                                                                                                |                |                 |   |  |  |  |  |
| Set Count Se | equence Warehouse             | Start Bin        | End Bin |           | Total Bins Status                                                                              |                |                 |   |  |  |  |  |
| 6.           | Click Save                    |                  |         |           |                                                                                                |                |                 |   |  |  |  |  |

7. To create the Physical Set, click Generate

| AiM | Physical Count Gener | ator |              |                                    | 0                  | 0                | •                  |                                                                                                |                |                 |  |  |   |
|-----|----------------------|------|--------------|------------------------------------|--------------------|------------------|--------------------|------------------------------------------------------------------------------------------------|----------------|-----------------|--|--|---|
| Ge  | nerate Delete        | Edit | : 1          | New                                | Search             | Browse           |                    |                                                                                                |                |                 |  |  | ☆ |
| *   | Action               |      | 1003         |                                    |                    |                  |                    | Created By DALLACE UNGER On 4/13/23 8:54 AM<br>Last Edited by DALLACE UNGER On 4/13/23 8:56 AM | Warehouse      | PAINT           |  |  |   |
| ୍   | Email                |      |              |                                    |                    |                  |                    |                                                                                                |                | PAINT WAREHOUSE |  |  |   |
| ₩.  |                      |      |              |                                    |                    |                  |                    |                                                                                                | End Date       |                 |  |  |   |
| ≡   |                      |      |              |                                    |                    |                  |                    |                                                                                                |                |                 |  |  |   |
|     |                      |      | Start Bin    | <u>J2 04 P2239</u>                 |                    |                  | Class              |                                                                                                | Bins to Count  | 6               |  |  |   |
|     |                      |      | LIQUID WREN  |                                    | NCH SUPER PENETRAN | T, 11 OZ, #L1-12 |                    |                                                                                                |                |                 |  |  |   |
|     |                      |      | End Bin      | <u>P4238</u>                       |                    |                  | Commodity Bins per |                                                                                                | Bins per Set   |                 |  |  |   |
|     |                      |      |              | URETHANE FINISH 88-06-225          |                    |                  | ltem               |                                                                                                | Sets Generated |                 |  |  | 1 |
|     |                      |      | Cycle Code   |                                    |                    |                  |                    |                                                                                                |                |                 |  |  |   |
|     |                      |      | Physical Se  | et                                 |                    |                  |                    |                                                                                                |                |                 |  |  |   |
|     |                      |      | Set Count Se | Count Sequence Warehouse Start Bin |                    |                  | End Bin            | Total Bins Status                                                                              |                |                 |  |  |   |
|     |                      |      | 1 1          |                                    | PAINT              | J2 04 P2239      | P4238              | 6 GENERATED                                                                                    |                |                 |  |  |   |

- 8. This will executes the query and returns the list of Physical Sets that meet the criteria. The number of Physical Sets will be determined by the **Bins per Set**.
- 9. Clicking will delete this physical count record from the system and you are done with it.
- 10. The count sets are available to be set up to be counted.